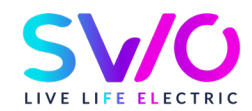

# Ladekarte

### Gebrauchsanweisung und Funktionalitäten

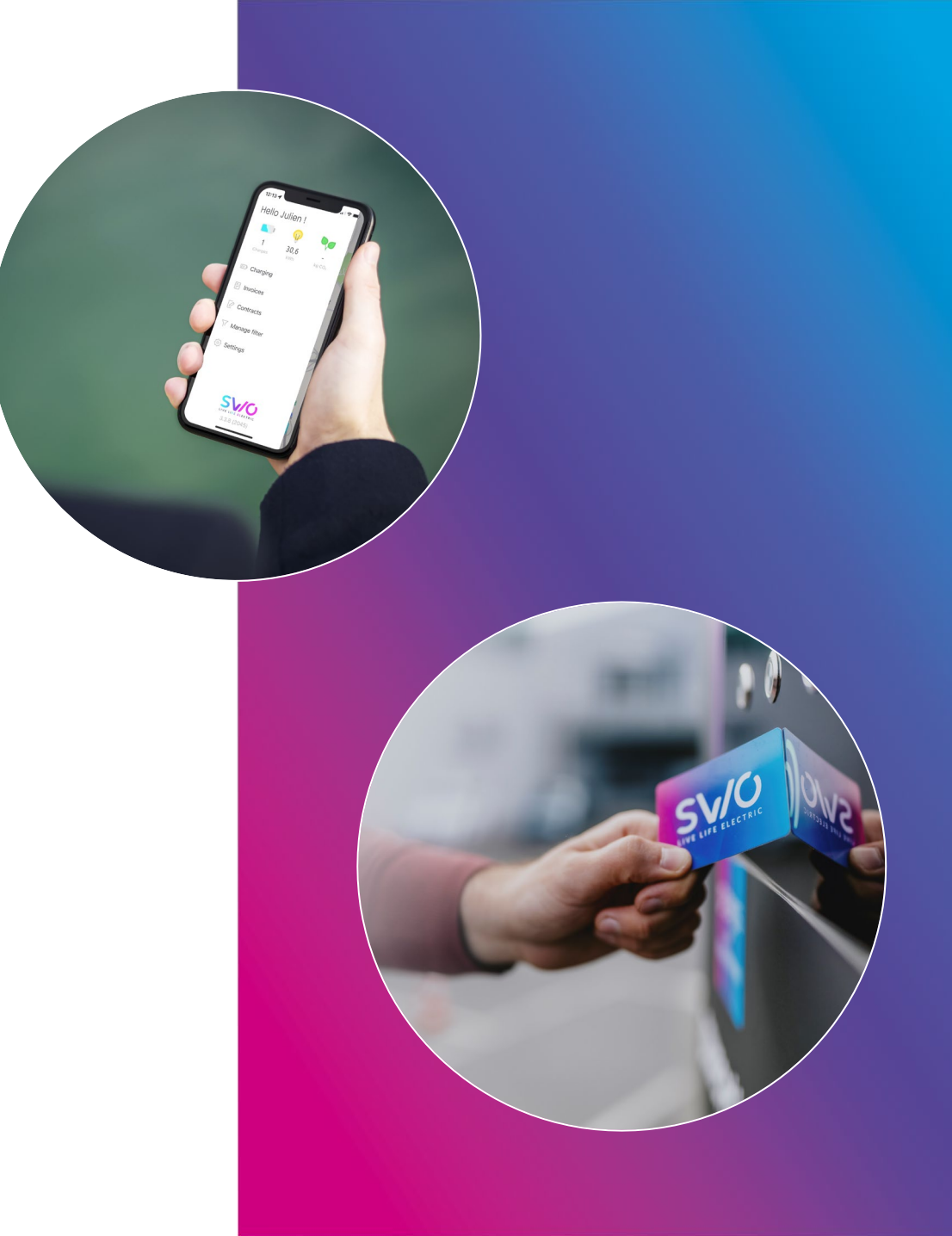

## Agenda

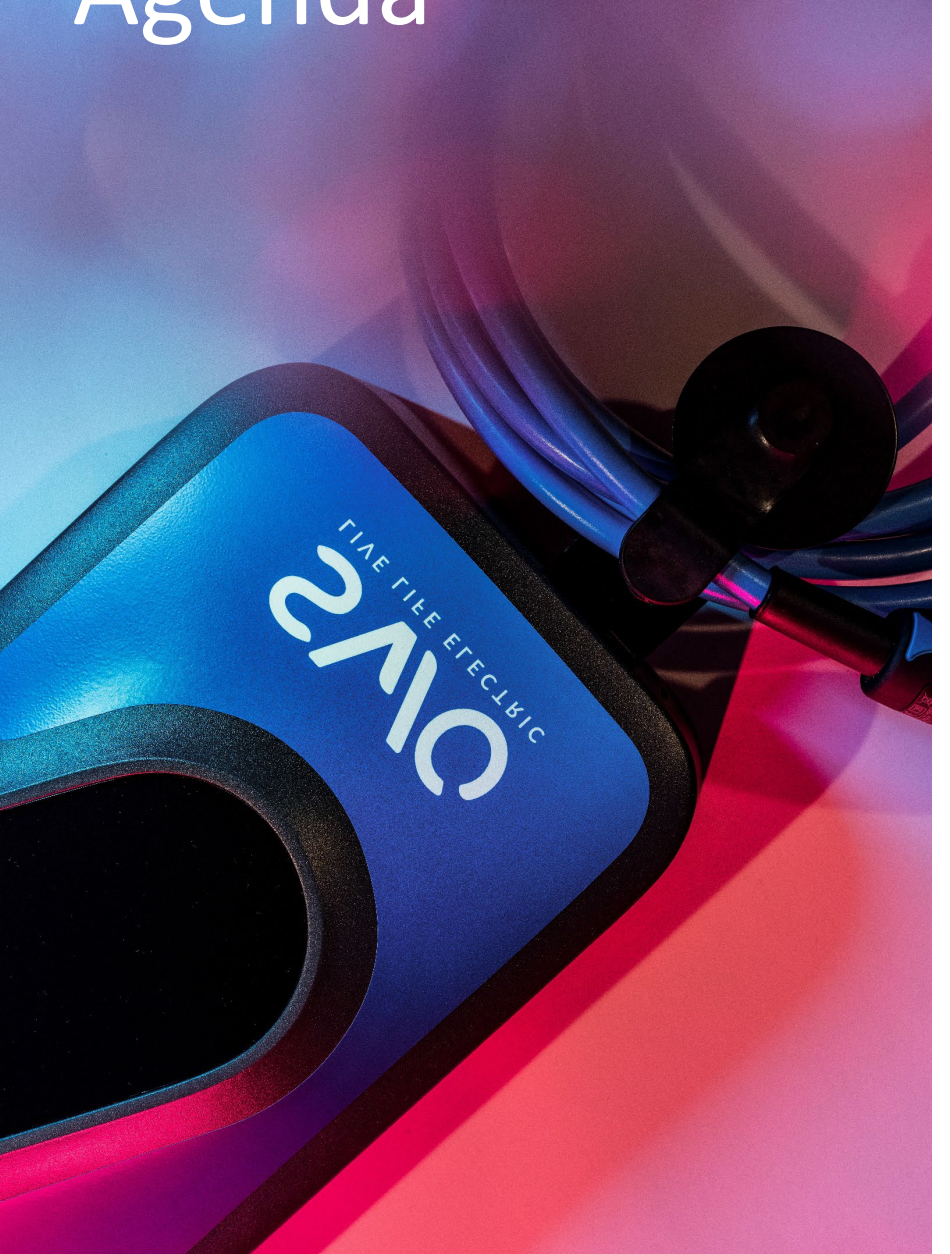

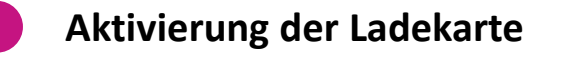

Download der App

Registrierung

Erstellen eines Ladevertrags

Nutzung der App

Anzeige der Ladepunkte

Filterfunktion Shortcut

Laden via APP

Menüfunktionen

Download der App " SWIO Charge"

Laden Sie unsere App "SWIO Charge" im <u>App-Store</u> oder im <u>Play Store</u>

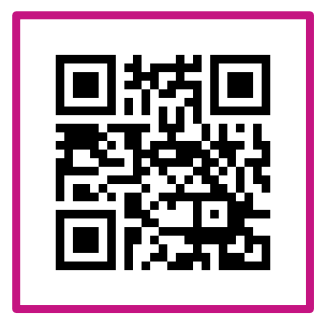

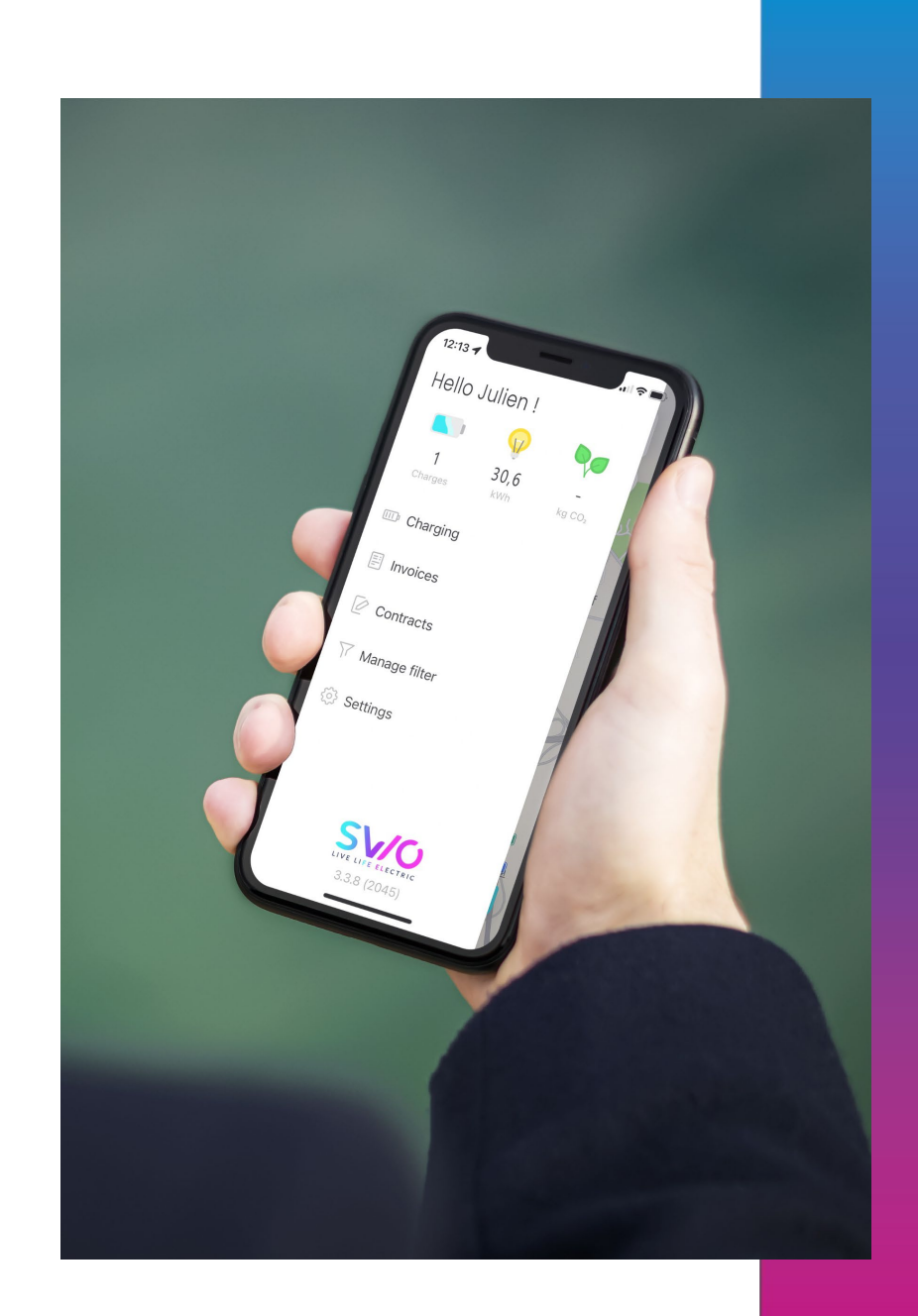

#### **Erstellung Ihres persönlichen Kontos**

Öffnen Sie die App.

Drücken Sie auf die 3 Balken am oberen Bildrand, um das Menü zu öffnen.

Klicken Sie auf "Jetzt Registrieren", um einen Account zu erstellen.

Nach abgeschlossenem Anmeldeprozess werden Sie gebeten sich mit ihrem erstellten Konto anzumelden.

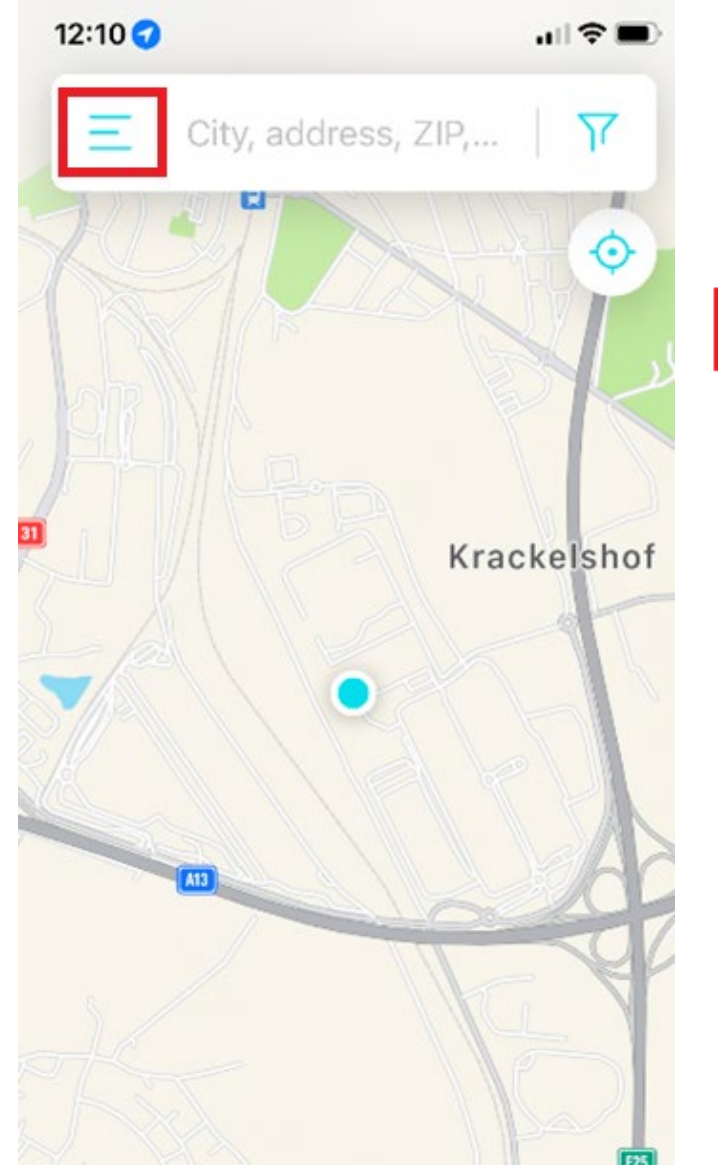

### 12:11 -.ul 🔶 🛙 Hello! Register now and charge faster! **REGISTER NOW** Do you have an existing account? LOGIN NOW Manage filter ١ſ Settings 303

#### **Erstellen eines Ladevertrags**

Nachdem Sie ihr Konto erstellt haben, müssen Sie einen Vertrag mit Ihrem gewünschten Ladetarif auswählen.

Falls Sie sich zum ersten Mal anmelden, werden Sie sofort nach der Vertragserstellung gefragt.

Alternativ können Sie einen neuen Ladevertrag unter der Rubrik "Verträge" erstellen, indem Sie den Button "Neuen Vertrag erstellen" wählen.

Im Falle des "SWIO Charge"-Tarifes fallen keineGrundgebührenanundSiezahlenausschließlichIhredurchgeführtenLadevorgänge.

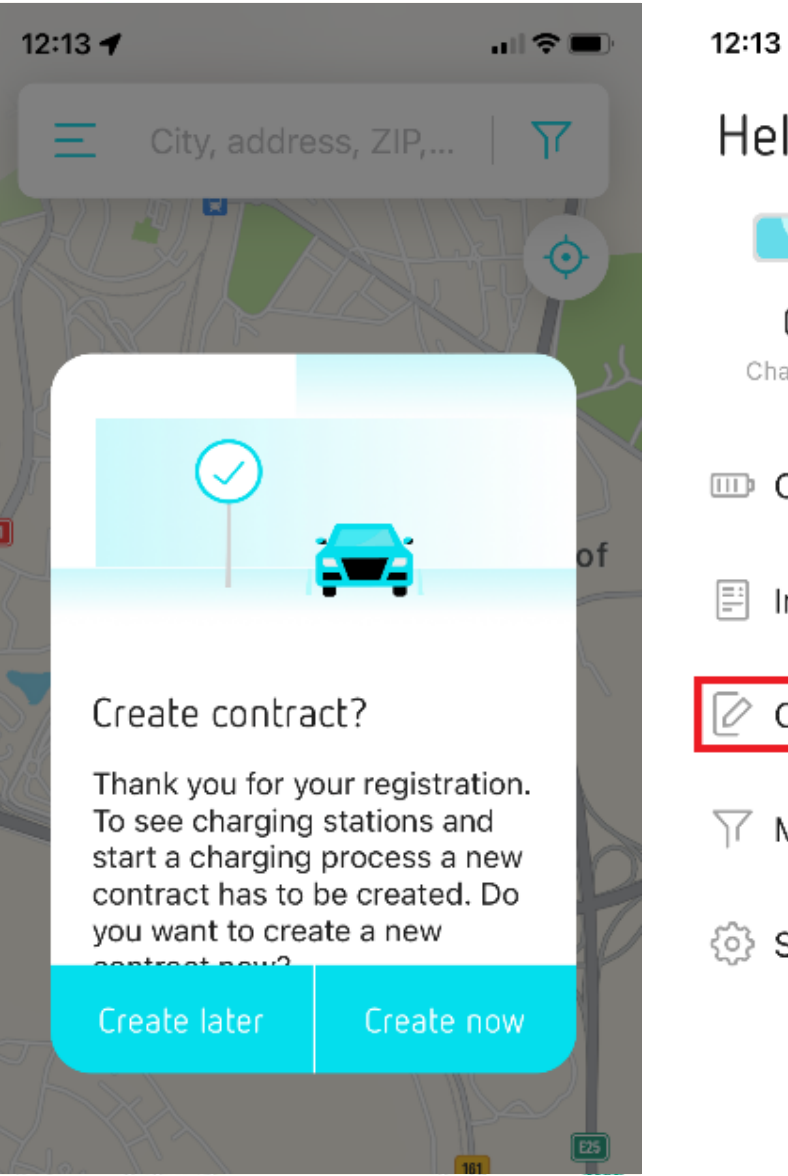

12:13 🕇 ul 🖓 🛙 Hello Info! Ω Charges kWh kg CO₂ Charging Invoices Contracts Manage filter Settings

#### Aktivierungsanfrage

Nachdem Sie Ihr Konto und den Vertrag in der Anwendung erstellt haben, senden Sie eine E-Mail mit der Seriennummer Ihrer Karte (beginnend mit SC...) an <u>support@swio.lu</u> um die Aktivierung anzufordern.

Die Aktivierung der Ladekarte erfolgt innerhalb von einem Werktag.

Zudem können Sie Ladekarten auch in unserem Online-Shop <u>shop.swio.lu</u> bestellen.

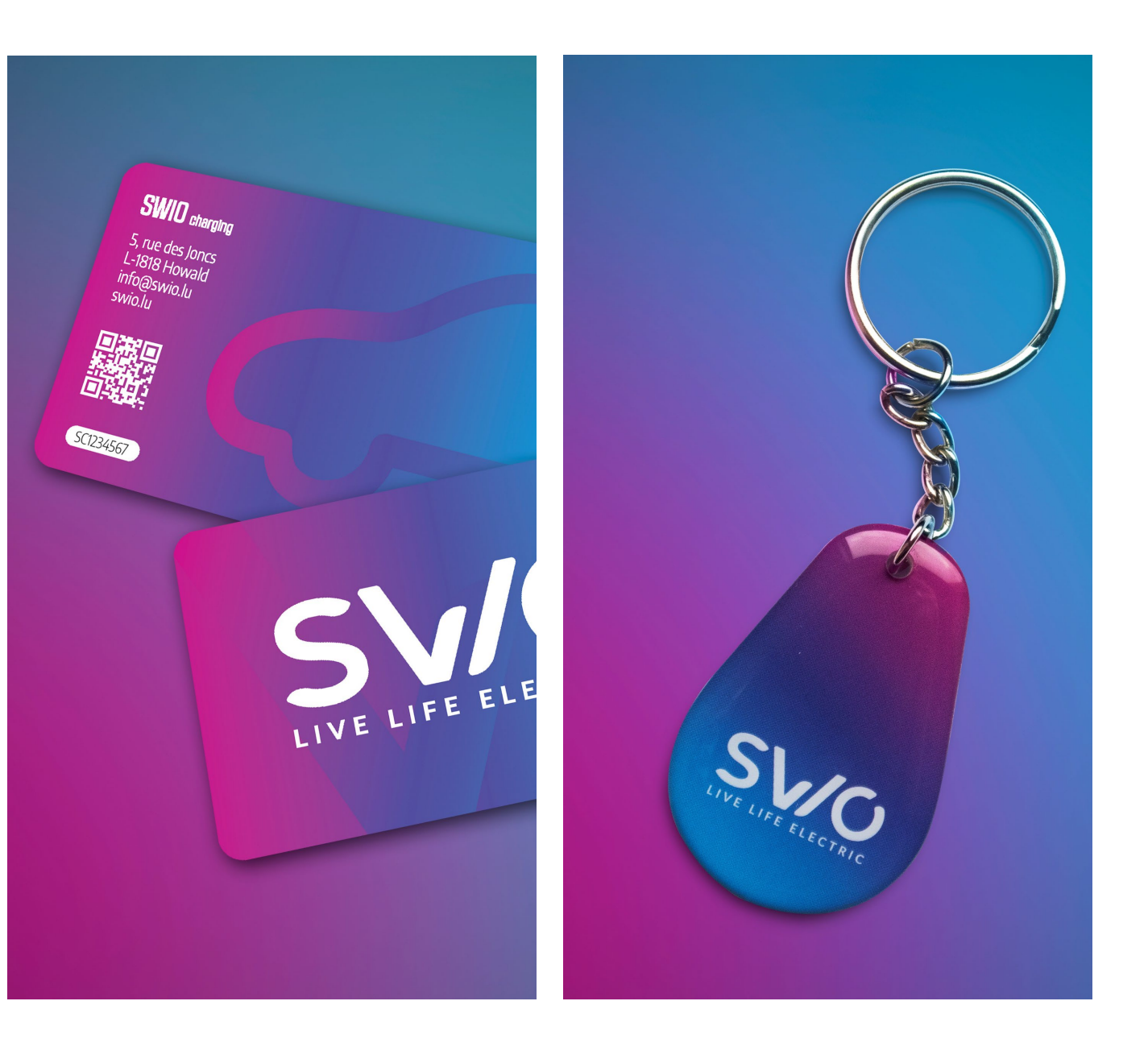

#### Anzeige der Ladepunkte

Nach Ihrem Login werden Ihnen die verschiedenen Ladepunkte angezeigt.

Die grün hinterlegten Symbole bedeuten freie Ladepunkte.

Falls ein Ladepunkt besetzt ist, wird dies auch in Echtzeit in der Farbe Orange angezeigt.

Defekte Ladestationen werden Rot angezeigt.

können auch bestimmte Ladestationen Sie auswählen und sich per Navigation dorthin führen lassen.

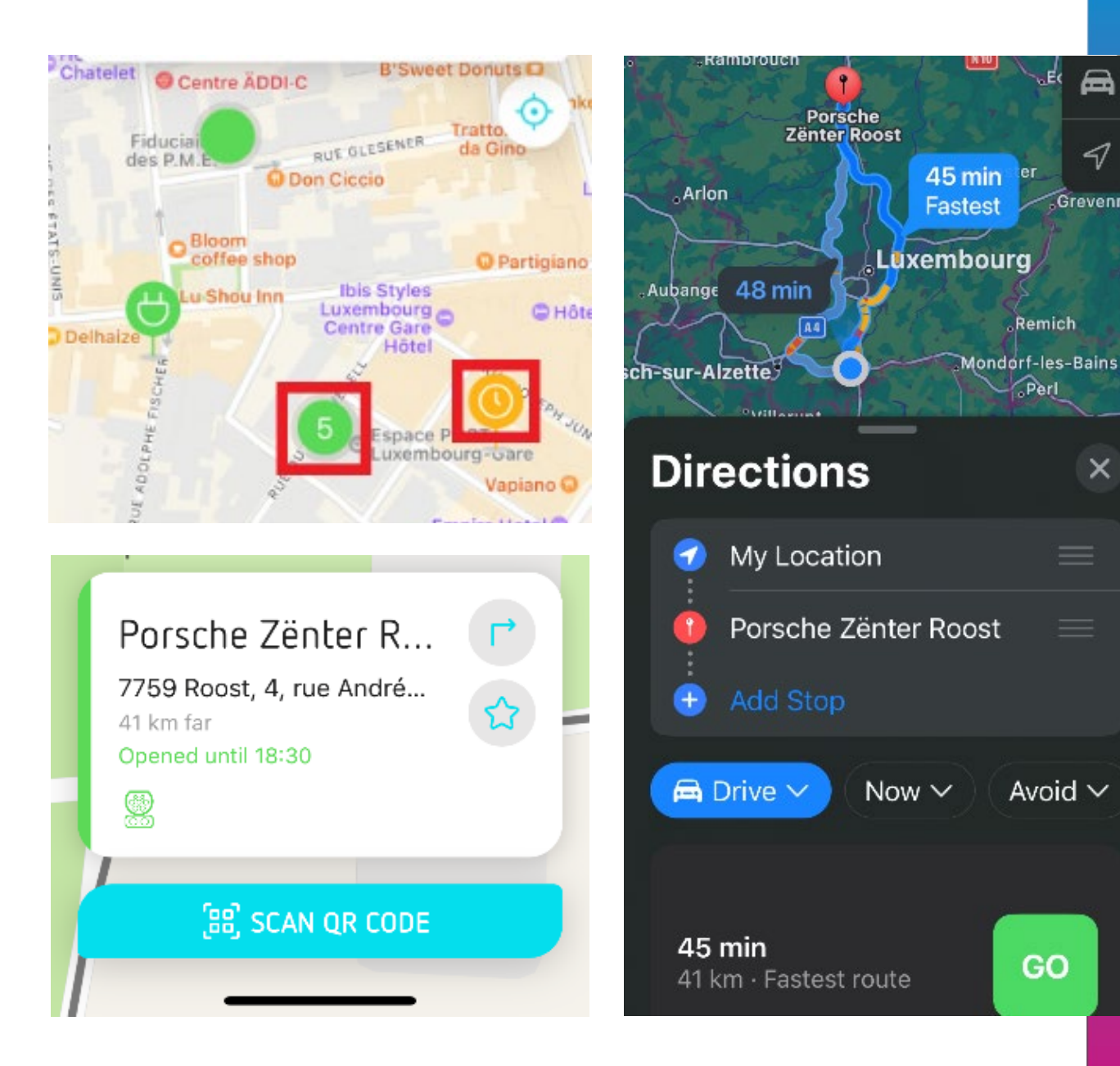

æ

51

Grevenmac

×

#### Filterfunktion

Falls Sie nach einer bestimmten Ladeprofil suchen, können Sie hierzu die schnelle Filterfunktion benutzen.

Sie können nach Stromklasse, Leistungsklasse und Steckertyp filtern.

So wird es Ihnen erleichtert, bspw. besonders Leistungsstarke Schnellladestationen zu identifizieren.

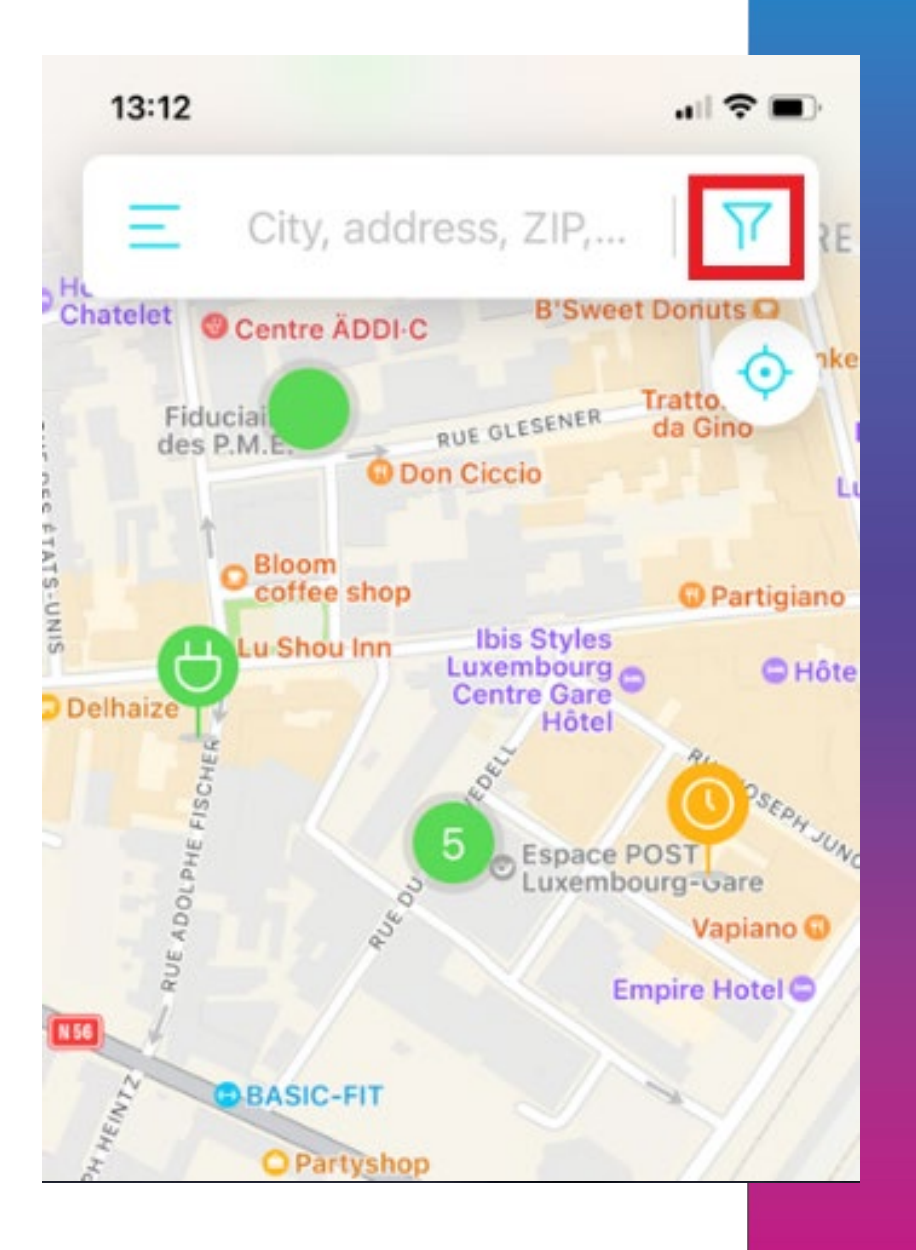

#### Laden via App

Alle verfügbaren Ladestationen mit den dazugehörigen Preisen pro kWh finden Sie in unserer App.

Wählen Sie den Ladepunkt einfach in der App aus, um den Ladevorgang mit nur einem Klick zu starten.

Sie können alternativ den am Ladepunkt angebrachten QR-Code zur Aktivierung des Ladevorgangs verwenden.

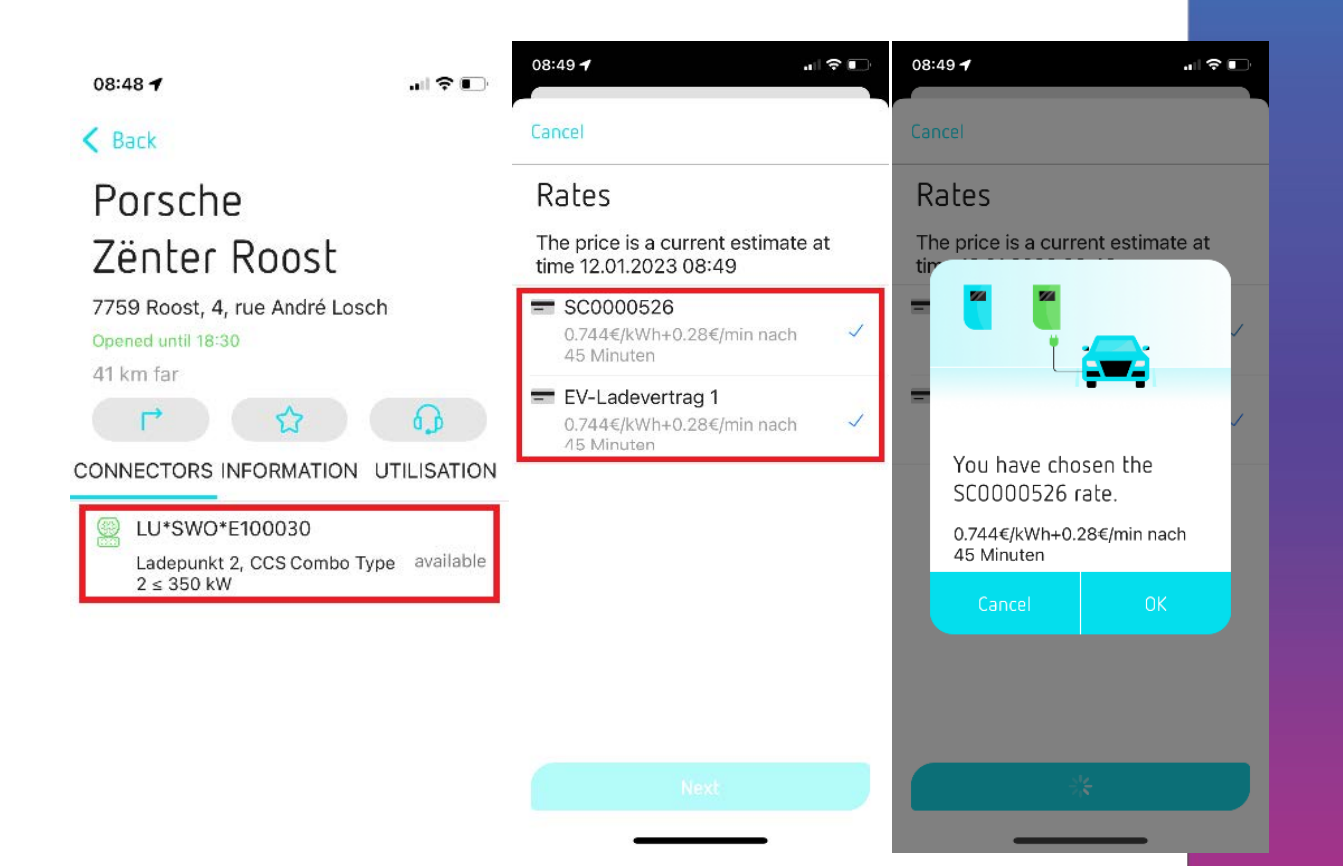

#### Menüfunktionen

Ladevorgänge: finden Sie alle von Ihnen getätigten Ladevorgänge

Rechnungen: finden Sie eine Auflistung aller monatlichen Rechnungen für Ihre getätigten Ladevorgänge

Filter verwalten: verfeinern Sie Ihre Suche nach Ladestationen (z. B. nur DC-Schnellladestationen anzeigen lassen).

Einstellungen: ändern Sie Ihre persönlichen Daten, verwalten Sie Ihre Zahlungsmethode oder lesen Sie die Datenschutzreglungen.

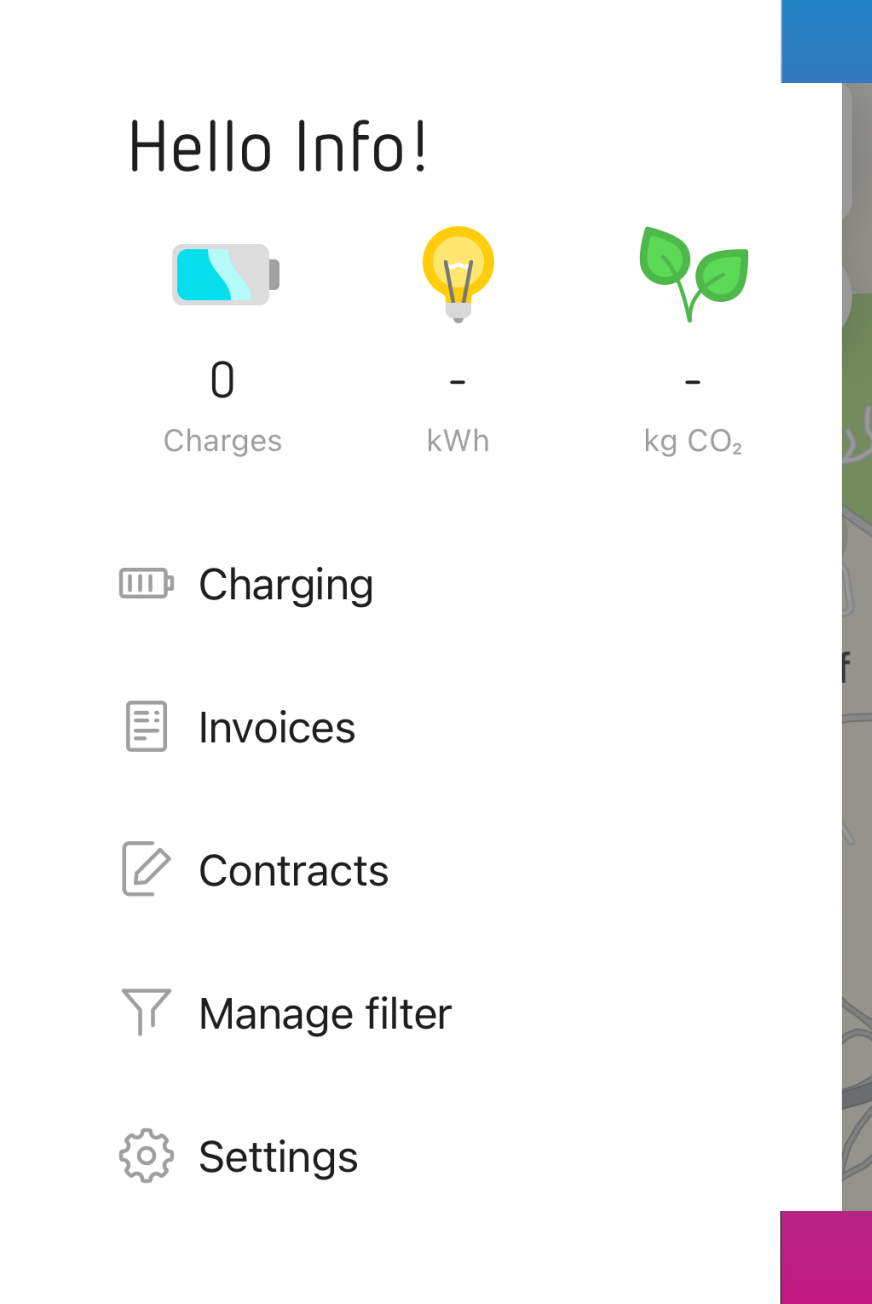